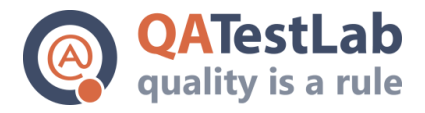

## Automated QA TestComplete Script

The provided script demonstrates the test automation of native application for Windows by using the means of TestComplete.

Imagine that we have an archiver and several its compression algorithms are under performance optimization. The activities should not influence on the final algorithm output. In consequence, checking each product version, we should make sure that:

- 1. after unpacking of the archive affected by optimization algorithm, the files fully correspond to their originals
- archive-output of algorithm coincides with some control sample. The sample was checked manually by using special means and it was confirmed to be a correct algorithm output.

The provided script performs the checking of exactly such a type by interacting with the application under test via GUI and therefore realizing one of possible end2end scenarios for product of this type. 7 zip is the application under test.

As in course of time, another archive types can require testing and the test steps do not depend on the type of archive under test, the decision to remove the name of archive extension from scripts code was made, realizing data-driven test (DDT). To store the tested archive types, a storage of TestComplete project variables of a table type is used.

```
var TEST DATA FLD PATH = ProjectSuite.Path + 'test data\\';
var FILES_TO_COMPRESS_PATH = TEST_DATA_FLD_PATH + 'files\\';
var TEMP DIR PATH = Sys.OSInfo.TempDirectory + 'demo\\';
var DEF TIMEOUT = 5000;
function main(testData) {
 // run AUT, create temp folder
 init();
  // do the test for each specified archive extension
  for (var r = 0; r < testData.RowCount; r++) {</pre>
    // get an archive extension from test data storage
    var EXT = testData.Item(0, r);
    //make archive file name
    var archiveName = EXT + '.' + EXT;
    Log.Message('Tested archive format: ' + EXT);
    var autWnd = Aliases.autProc.autWnd;
    //\ensuremath{\left/\!\right.} go to the folder with files to put into an archive
    autWnd.workArea.navBar.filepathTextField.SetText(FILES TO COMPRESS PATH);
    autWnd.workArea.navBar.filepathTextField.Keys('[Enter]');
    var content = autWnd.workArea.content;
    // select each item inside the folder, by clicking the first one and simulating a click on
the last one holding SHIFT key
    content.ClickItem(0);
    content.ClickItem(content.wItemCount - 1, 0, skShift);
```

```
154a, Borschagivska str., Kiev, Ukraine
ph: +38(044)501-55-48
<u>www.qatestlab.com</u>
<u>contact@qa-testlab.com</u>
```

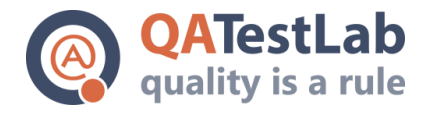

```
// add selected files clicking "add" button
   autWnd.toolbar.ClickItem("Add");
    var newItemDlg = Aliases.comprProc.addToArchiveDlg;
    // wait until the new archive dialog is shown
   newItemDlg.WaitProperty('Exists', true, DEF TIMEOUT);
    // set archive destination path
   newItemDlg.destFilepathTextField.SetText(TEMP DIR PATH + EXT);
    // select required archive type, according to the value specified in test data
   newItemDlg.archiveExtSelector.ClickItem(EXT);
    // confirm the dialog
   newItemDlg.confirm.Click();
    // wait until the dialog leaves
    newItemDlg.WaitProperty('Exists', false, DEF TIMEOUT);
    \ensuremath{{\prime}}\xspace // compare newly created archive with baseline
   var isArchivesEqual = aqFile.Compare(TEMP DIR PATH + archiveName, TEST DATA FLD PATH +
archiveName);
   expect(isArchivesEqual, "Newly created archive is equal to baseline");
   // go to the folder with new archive
   autWnd.workArea.navBar.filepathTextField.SetText(TEMP DIR PATH);
   autWnd.workArea.navBar.filepathTextField.Keys('[Enter]');
   // open extract dialog for the archive
   content.ClickItem(archiveName);
   autWnd.toolbar.ClickItem("Extract");
    // uncheck flag that is for unpacking to subfolder, if it is checked
   var extractDlg = Aliases.comprProc.extractDlg;
   if (Aliases.comprProc.extractDlg.extractToSubfolderOption.Enabled) {
     Aliases.comprProc.extractDlg.extractToSubfolderOption.Click();
    }
    // making path to the folder where files will be extracted to
   var extractToPath = TEMP DIR PATH + EXT;
   extractDlg.extractDestinationTextField.SetText(extractToPath);
   extractDlg.confirm.Click();
   extractDlg.WaitProperty('Exists', false, DEF TIMEOUT);
   \ensuremath{{//}} comparing original files against extracted copies
   var files = aqFileSystem.GetFolderInfo(extractToPath).Files;
   while(files.HasNext()) {
     var baseFileObj = files.Next();
     var baseFileName = baseFileObj.Name;
     var baseFilePath = baseFileObj.Path;
     var testedFilePath = extractToPath + '\\' + baseFileName;
     if (expect(aqFile.Exists(testedFilePath), baseFileName + '. extracted from archive')) {
        expect(aqFile.Compare(testedFilePath, baseFilePath), 'Tested copy of the"' + baseFileName
+ '" file is equal to baseline');
     }
    }
 }
}
function init() {
 aqFileSystem.CreateFolder(TEMP DIR PATH);
 TestedApps.aut 7zip.Run();
}
function finalize() {
 aqFileSystem.DeleteFolder(TEMP DIR PATH, true);
```

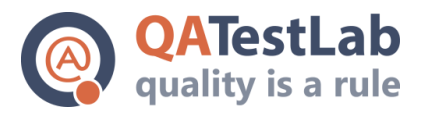

```
TestedApps.aut_7zip.Close();
}
function expect(expr, description) {
  var msg = "Expectation: " + description + '. Result: ';
  if (expr) {
    Log.Checkpoint(msg + 'passed');
  } else {
    Log.Warning(msg + 'failed');
  }
  return expr;
}
```

The results of script execution are available from a specific tool menu but they can also be exported as a web page. A screenshot of the results is provided below.

| 🖉 Workspace           |          |                                                                                                    | 8.0      |
|-----------------------|----------|----------------------------------------------------------------------------------------------------|----------|
| 👌 Start Page 🛛 📄 Unit | :1 × 🚺 d | mo 🗙 👰 demo 10/30/2017 5:23:07 PM 🗙 🔥 NameMapping 🛪                                                 |          |
| Go to Next: 🔇 Error 🔻 | 📑 🎦 Po   | t Defect to Bugzilla 🔻 🎒 🛳 🔽 🛅                                                                      |          |
| .og Items             | Test     | 100                                                                                                 |          |
| 🖃 💟 demo              | 8        | 🖉 Error 🛕 🖉 Warning 🤣 🖉 Message 🔮 📄 Event 🗳 🦉 Checkpoint                                            | Search   |
| 🖃 🔽 man               | 100      | ype Message                                                                                         | △ P., H. |
| Subt lest to          | J [011   | The application "C:\Program Files\7-Zip\72FM.exe" started.                                          | l N      |
|                       |          | Tested archive format: 7z                                                                           | L N      |
|                       |          | <ul> <li>Expectation: Newly created archive is equal to baseline. Result: passed</li> </ul>         | L N 📷    |
|                       |          | <ul> <li>Expectation: Book2.xlsx. extracted from archive. Result: passed</li> </ul>                 | L N 📰    |
|                       |          | Expectation: Tested copy of the Book2.xisx" file is equal to baseline. Result: passed               | L N 🔳    |
|                       |          | Expectation: Doc21.docx. extracted from archive. Result: passed                                     | L N 📷    |
|                       |          | Expectation: Tested copy of the "Docz1.docx" file is equal to baseline. Result: passed              | t N 📰    |
|                       |          | <ul> <li>Expectation: dsadasdsad.docx. extracted from archive. Result: passed</li> </ul>            | L N 📰    |
|                       |          | Expectation: Tested copy of the "dsadasdsad.docx" file is equal to baseline. Result: passed         | L N 🔳    |
|                       |          | Expectation: ExcelExport_cxzcz.xlsx. extracted from archive. Result: passed                         | L N 🐋    |
|                       |          | Expectation: Tested copy of the "ExcelExport_cxzczc.xlsx" file is equal to baseline. Result: passed | L N 🔳    |
|                       |          | Expectation: sadasdsa,pptx. extracted from archive. Result: passed                                  | L N 🔳    |
|                       |          | Expectation: Tested copy of the "sadasdsa.pptx" file is equal to baseline. Result: passed           | L N 🐋    |
|                       |          | Tested archive format: tar                                                                          | L N      |
|                       | 7        | Expectation: Newly created archive is equal to baseline. Result: passed                             | L N 🔳    |
|                       | tere     | Expectation: Book2.xlsx. extracted from archive. Result: passed                                     | L N 🕿    |
|                       | E .      | Expectation: Tested copy of the 'Book2.xisx' file is equal to baseline. Result: passed              | L N 🔳    |
|                       |          | Expectation: Doc21.docx. extracted from archive. Result: passed                                     | L N 🔳    |
|                       |          | Expectation: Tested copy of the "Docz1.docx" file is equal to baseline. Result: passed              | L N 🔳    |
|                       |          | <ul> <li>Expectation: dsadasdsad.docx. extracted from archive. Result: passed</li> </ul>            | L N 🥃    |
|                       |          | Expectation: Tested copy of the dsadasdsad.docx" file is equal to baseline. Result: passed          | L N 🔳    |
|                       |          | Expectation: ExcelExport_cxzczc.xlsx. extracted from archive. Result: passed                        | L N 📰    |
|                       |          | Expectation: Tested copy of the "ExcelExport exzcz.xlsx" file is equal to baseline. Result: passed  | L N 🖬    |
|                       |          | Expectation: sadasdsa.pptx. extracted from archive. Result: passed                                  | L N 🔳    |
|                       |          | Expectation: Tested copy of the sadasdsa.pptx* file is equal to baseline. Result: passed            | L N 🔳    |
|                       |          | (1) Tested archive format: ap                                                                       | L N      |
|                       |          | Expectation: Newly created archive is equal to baseline. Result: passed                             | L N 📰    |
|                       |          | Expectation: Book2.xisx. extracted from archive. Result: passed                                     | L N ਵ    |
|                       |          | Expectation: Tested copy of the "Book2.xisx" file is equal to baseline. Result: passed              | tN. 🖬    |
|                       |          | Expectation: Doc21.docx. extracted from archive. Result: passed                                     | L N 📰    |
| Information           |          | Expectation: Tested copy of the Docz1.docx" file is equal to baseline. Result: passed               | L N 🖬    |
| 🔀 Errors: 0           |          | Evnertation, deadasted dory, extracted from archive. Desult: naceed                                 | I N 🖬    |